# GUIDE D'UTILISATION DU SERVICE EN LIGNE

**Comment réaliser l'inscription de votre enfant ?** 

Pour simplifier et sécuriser votre démarche d'inscription, vous pouvez la réaliser en ligne :

- A partir du site de votre agglomération au transport scolaire
- > Sur la plateforme d'inscription en ligne, vous retrouverez aussi des vidéos tutoriels pour vous guider

L'inscription de votre enfant au service du transport scolaire est obligatoire et devra être renouvelé chaque année. Une date limite est indiquée sur le site de votre agglomération pour effectuer votre demande d'inscription. Au-delà de cette date, nous ne vous garantirons pas la réception de votre carte de transport scolaire pour la rentrée.

#### Obtenir une carte de transport scolaire en 6 étapes

0:00 / 2:48

Connectez-vous sur le site de votre agglomération dans la rubrique « Transport scolaire »

Cliquez ensuite sur « Je m'inscris au transport scolaire » pour accéder à la plateforme d'inscription

- Une fois sur arrivée sur l'interface, choisissez l'option « PREMIERE INSCRIPTION »
- Avant de créer un compte, vérifiez que vous disposez de tous les documents nécessaires pour l'inscription de votre enfant

**Exemple :** 

- Un justificatif de domicile de moins de 3 mois
- Attestation d'assurance scolaire
- Une photo d'identité récente

TRANSPORT SCOLAIRE DE MON AGGLO Inscription en ligne au transport scolaire - Année 2021-2022 **TUTORIELS VIDÉOS** ▶ 0:00 / 2:11 0:00 / 1:14 • .: Comment inscrire votre enfant Comment ré-in PIÈCES JUST PREMIÈRE INSCRIPTION PIÈCES À FOURNIR Justificatif de domicile de moins de 3 mois (photocopie d'une facture d'eau, d'électricité, de téléphone fixe ou mobile) Attestation d'assurance scolaire A fournir au plus tard le 30 septembre de l'année en cours 1 photo d'identité récente 1 photo d'identité récente - format "Photo d'identité" **+** INSCRIVEZ-VOUS Une fois prêt, cliquez sur

« Inscrivez-vous »

## Création de votre compte en tant que responsable légal de l'enfant

- Rentrez vos coordonnées dans les champs indiqués
- Dans le champs « date de naissance » veuillez saisir en premier lieu la date puis le mois et le jour.
- Vérifiez vos données puis créer vos identifiants de connexion (adresse e-mail et mot de passe)
- Après avoir lu le règlement et la procédure de confidentialité, veuillez cocher les cases respectives

| RÉATION DE COMPTE TUTEUR/RESPONSABLE LÉGAL                                                                                      | <    | (juin |     | ~)(  | 1921 | •)    | >   |
|----------------------------------------------------------------------------------------------------|------|-------|-----|------|------|-------|-----|
|                                                                                                    | Lu   | Ma    | Me  | Je   | Ve   | Sa    | Di  |
| Information                                                                                                    | 31   | 1     | 2   | 3    | 4    | 5     | 6   |
| Afin de bénéficier de nos services, vous devez vous enregistrer en tant que tuteur/responsable légal en créant un compte utilis | 7    | 8     | 9   | 10   | 11   | 12    | 13  |
| fait vous pourrez ajouter tous les dossiers (enfants) dont vous avez la charge dans votre espace.                               | 14   | 15    | 16  | 17   | 18   | 19    | 20  |
|                                                                                                    | 21   | 22    | 23  | 24   | 25   | 26    | 27  |
| Les champs marqués d'un (*) doivent obligatoirement être renseignés                                                             | 28   | 29    | 30  | 1    | 2    | 3     | 4   |
|                                                                                                    | 5    | 6     | 7   | 8    | 9    | 10    | 11  |
| ETAT CIVII                                                                                                    |      | -     | _   |      |      |       |     |
| Civilité * Nom * Prénom *                                                                                                    |      |       | ANN | ULER |      | VALIC | DER |
| Sélectionnez                                                                                                    | JJ/N | 1M/AA | AAA |      |      |       |     |

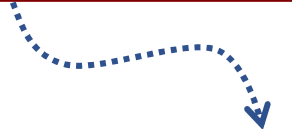

Mot de passe

Mot de passe

au moins 8 caractères

| Identifiants | de | connexion |
|--------------|----|-----------|
|              |    |           |

С

Adresse email \*
Entrez votre email
Adresse utilisée pour la connexion

Confirmation du mot de passe

Retaper le mot de passe

au moins 8 caractères

Je reconnais avoir pris connaissance du règlement intérieur et y adhérer sans réserve \*

J'accepte que mes données soient enregistées et traitées selon la politique de confidentialité \*

VALIDER

Une fois prêt, cliquez sur « Valider »

#### Création du(des) dossier(s) de votre (vos) enfant(s)

- Vous pouvez à présent vous identifier avec votre adresse e-mail et mot de passe choisi
- Dans l'onglet « MES DOSSIERS » dans « MENU » cliquez sur « Ajouter un dossier »
- Vérifiez que vos données en tant que responsable légal sont correctes et remplissez ensuite les champs concernant votre enfant
- Parcourez dans le dossier que vous avez préparer en amont, et importez l'intégralité des pièces justificatives
- Vérifiez vos données puis acceptez le règlement intérieur et la procédure de confidentialité
- Enfin cliquez sur « AJOUTER »

3

Vous recevrez un mail de confirmation avec votre numéro de dossier à conserver puis un second mail pour la procédure au paiement. Si vous n'avez pas reçu celui-ci, consultez la rubrique « courrier indésirables »

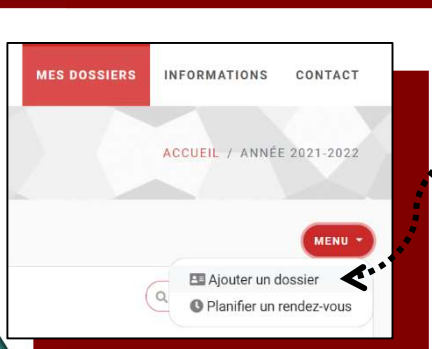

**IDENTIFIEZ-VOUS** 

ACCÉDEZ À VOTRE ESPACE
 Pas encore de compte ?

Adresse e-mail

Compte créé avec succè

INFORMATIONS CONTACT

ACCUEIL / IDENTIFIEZ-VOUS

|                                                                                                    |                                                                                                    |                                                           | •                                                                                                    |                                                                                                    |                                                |            |
|----------------------------------------------------------------------------------------------------|----------------------------------------------------------------------------------------------------|-----------------------------------------------------------|----------------------------------------------------------------------------------------------------|----------------------------------------------------------------------------------------------------|------------------------------------------------|------------|
|                                                                                                    |                                                                                                    |                                                           |                                                                                                    | MES DOSSIE                                                                                                  | RS INFORMATIONS CO                             | ONTA       |
|                                                                                                    | INSCRIRE UN ENF.                                                                                                    | ANT                                                       |                                                                                                    |                                                                                                    | ACCUEIL / DÉPOT DE D                           | oss        |
| 2                                                                                                    | .>                                                                                                    |                                                           |                                                                                                    |                                                                                                    |                                                |            |
|                                                                                                    | DÉPÔT DE DOSSIER                                                                                                    |                                                           |                                                                                                    |                                                                                                    |                                                |            |
|                                                                                                    | Les champs marqués d'un (*) sont oblig                                                                                                    | gatoires                                                  |                                                                                                    |                                                                                                    |                                                |            |
| 2                                                                                                    | Etat civil                                                                                                    |                                                           |                                                                                                    |                                                                                                    |                                                | _          |
| £•*                                                                                                    | Civilité *                                                                                                    | Nom de l'élève *                                          | Prénom de l'élé                                                                                                    | tve*                                                                                                    | Date de naissance de l'élève *                 |            |
|                                                                                                    | (Sélectionnez ¢)                                                                                                    |                                                           | Saisissez le pr                                                                                                    | énom de l'élève                                                                                             | ) (JJ/MM/AAAA                                  |            |
|                                                                                                    | Coordonnées                                                                                                    |                                                           |                                                                                                    |                                                                                                    |                                                |            |
|                                                                                                    |                                                                                                    |                                                           |                                                                                                    |                                                                                                    |                                                |            |
| Liste des p                                                                                                    | ièces à joindre pour la pre                                                                                                    | emière inscript                                           | tion                                                                                                    | ince scolaire                                                                                               |                                                |            |
| Liste des p<br>Photo d'ident<br>1 photo d'identi<br>Extensions supp                                                                             | ièces à joindre pour la pre<br>té •<br>é récente - format "Photo d'identité"<br>ortées: "jpg", "jpeg", "png" - 4 Mo max                                                                                                    | emière inscript                                           | tion<br>A fournir au plus tard I<br>Extensions supportée:                                                                    | ince scolaire<br>e 30 septembre de<br>s: "jpg", "jpeg", "png                                                | Tannée en cours                                | +<br>Ajout |
| Liste des p<br>Photo d'identi<br>1 photo d'identi<br>Extensions supp<br>Justificatif de<br>(photocopie d'ur<br>our mobile)<br>Extensions supp   | ièces à joindre pour la pre<br>té *<br>érécente - format "Photo d'identité"<br>ortées: "jpg", "jpeg", "png" - 4 Mo max<br>* domicile *<br>le facture d'eau, d'électricité, de téléphone<br>ortées: "jpg", "jpeg", "png", "pd" - 4 Mo max                                                    | emière inscript<br>(+<br>Ajouter)<br>fixe (+<br>Ajouter)  | cion<br>A fournir au plus tard l<br>Extensions supportéer                                                                    | ince scolaire<br>e 30 septembre de<br>s: "jpg", "jpeg", "png                                                | l'année en cours<br>ç, 'pdf' - 4 Mo max        | +<br>Ajout |
| Liste des p<br>Photo d'identi<br>Extensions supp<br>du photo d'identi<br>Extensions supp<br>du photocopie d'ur<br>ou mobile)<br>Extensions supp | ièces à joindre pour la pre<br>té *<br>é récente - format "Photo d'identité"<br>ortées: "jpg", "jpeg", "png" - 4 Mo max<br>e facture d'eau, d'électricité, de téléphone<br>ortées: "jpg", "jpeg", "png", "pd" - 4 Mo max<br>I de reconnais avoir                                            | fixe<br>pris connaissance du r                            | tion<br>A fournir au plus tard l<br>Extensions supportéen<br>eglement intérieur et y adhu                                    | ince scolaire<br>e 30 septembre de<br>s: "jpg", "jpeg", "png<br>frer sans réserve *                         | l'année en cours<br>, 'pdf' - 4 Mo max         | +<br>Ajout |
| Liste des p<br>Photo d'identi<br>1 photo d'identi<br>Extensions supp<br>Justificatif de<br>(photocopie d'ur<br>ou mobile)<br>Extensions supp    | ièces à joindre pour la pre<br>té •<br>é récente - format "Photo d'identité"<br>ortées: "jpg", "jpeg", "png" - 4 Mo max<br>e domicile *<br>le facture d'eau, d'électricité, de téléphone<br>ortées: "jpg", "jpeg", "png", "pd" - 4 Mo max<br>I Ja reconnais avoir<br>I Jaccepte que mes dor | fixe<br>pris connaissance du r<br>nnées soient enregistée | cion<br>A fournir au plus tard I<br>Extensions supportéer<br>èglement intérieur et y adhr<br>es et traitées selon la politio | ince scolaire<br>e 30 septembre de<br>s: "jpg", "jpeg", "png<br>érer sans réserve *<br>iue de confidentiali | fannée en cours<br>, , , , , pdf - 4 Mo max (▲ | +<br>Ajout |

| ID | ENT | IFI | FZ- | vo | US |
|----|-----|-----|-----|----|----|
|    |     |     |     |    | 0. |

| aline.data@outloo      | ok.com                    |
|------------------------|---------------------------|
| Mot de passe           |                           |
| J'ai oublié mon mot de | <u>e passe</u>            |
| $\square$              | •) ACCÉDEZ À VOTRE ESPACE |
|                        | Pas encore de compte ?    |
|                        | Inscrivez-vous ici !      |

×

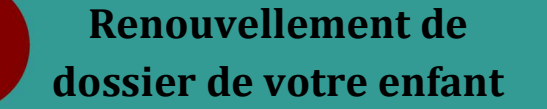

4

- Identifiez-vous avec votre adresse e-mail et mot de passe, si vous avez oublié votre mot de passe cliquez sur « J'ai oublié mon mot de passe ». Vous recevrez un e-mail pour le réinitialisé.
- Le dossier prêt à être renouveler s'affiche comme « Expiré»
- Cliquez donc sur « RENOUVELER », vous accéderez à votre dossier.
- Cliquez sur « RENOUVELER LE DOSSIER »
- Procédez ainsi à la réinscription de votre enfant
- Vérifiez que les données préremplies vous correspondent puis mettez à jour les données concernant votre enfant
- Une fois prêt, cliquez sur « RENOUVELER »
- Cette opération sera à renouveler pour chaque enfant

| ~ "<br>"<br>¥     |                                                                         |                                                                                                    |                                                                                                    |
|-------------------|-------------------------------------------------------------------------|----------------------------------------------------------------------------------------------------|----------------------------------------------------------------------------------------------------|
| MES DOSSIE        | RS                                                                      |                                                                                                    | ACCUEIL / ANNÉE 2021-2022                                                                                                    |
| MES DOSSIERS      |                                                                         |                                                                                                    | MENU -                                                                                                    |
| · · 1 · ·         | 1-10/2 10 -                                                             |                                                                                                    | Q. Tapez votre recherche ici                                                                                                    |
| Photo Dossier     | Status Nom                                                              | Date de naissance Ville Etablisseme                                                                                                    | ent Actions                                                                                                    |
|                   |                                                                         |                                                                                                    |                                                                                                    |
| 8999998           | expiré                                                                  |                                                                                                    | C RENOUTER                                                                                                    |
| 20 Mai 2021 1     |                                                                         |                                                                                                    |                                                                                                    |
|                   |                                                                         | 1                                                                                                    |                                                                                                    |
|                   | RÉ-INSCRIPTIO                                                           |                                                                                                    | ACCUEIL / ANNÉE 2020-202                                                                                                    |
|                   | RÉ-INSCRIPTIO                                                           | DN<br>DU DOSSIER 8999998<br>M. Livio Data                                                                                                    | ACCUEIL / ANNÉE 2020-202<br>Ø RENOUVELLER LE FOSSI<br>OVDITÉ                                                                                                    |
|                   | RÉ-INSCRIPTION                                                          | DN<br>DU DOSSIER 8999998<br>M. Livio Data<br>Q 1 Rue De La Mairie 10000 Mergey<br>Point de montée : MERGEY - FROIDERIVE                                                                                                    | ACCUEIL / ANNÉE 2020-202<br>RENOUVELLER LE TOSSI<br>Expiré<br>M le 14/05/2009<br>Äge : 11 ans                                                                                                    |
|                   | RÉ-INSCRIPTION                                                          | DN<br>DU DOSSIER 8999998<br>M. Livio Data •<br>1 Rue De La Mairie 10600 Mergey<br>Point de montée : MERGEY - FROIDERIVE<br>Se aline data@outlook.com<br>J 015 55 55 55 55<br>Scolarité : Colégien                                                                                                    | ACCUEIL / ANNÉE 2020-203<br>Ø RENOUVELLER LE [0553]<br>Expiré<br>M kie 14/05/2009<br>Åge: 11 ans<br>0 055 55 55 55<br>Régime : Demi-pensionnaire                                                                                                    |
|                   | RÉ-INSCRIPTION<br>RÉ-INSCRIPTION                                        | DN<br>DU DOSSIER 8999998<br>M. Livio Data<br>Plant de montée : MERGEY - FROIDERIVE<br>Plant de montée : MERGEY - FROIDERIVE<br>Scolarté : Colégien<br>Etablissement : Colégien<br>Etablissement : Colégien<br>Etablistement : Colégien<br>Etablistement : Colégien<br>: Colégien | ACCUEIL / ANNÉE 2020-202<br>RENOUVELLER LE [0551<br>Expiré<br>Mé le 14/05/200<br>Age: 11 ans<br>Doss 55 55 55<br>Régime : Demi-pensionnaire<br>Prise en charge par la MOPH : Non<br>Prise en charge par la MOPH : Non<br>Prise en charge par la MOPH : Son<br>Méjoration : Non<br>(Carte Transoc) - Carte Zashool                                                                                                    |
|                   | RÉ-INSCRIPTION<br>RÉ-INSCRIPTION<br>Segondation<br>B99998<br>Livio Data | DN<br>DU DOSSIER 8999998<br>M. Livio Data<br>M. Livio Data<br>M. Livio Data<br>M. Livio Data<br>M. Livio Data<br>M. Livio Data<br>State La Mairie 1000 Mergey<br>M. Livio Data                                                                                                    | ACCUEIL / ANNÉE 2020-202<br>Ø RENOUVELLER LE GOSSI<br>Ø RENOUVELLER LE GOSSI<br>Ø RENOUVELLER LE GOSSI<br>Ø RENOUVELLER LE GOSSI<br>Ø<br>Ø RENOUVELLER LE GOSSI<br>Ø<br>Ø RENOUVELLER LE GOSSI<br>Ø<br>Ø RENOUVELLER LE GOSSI<br>Ø<br>Ø RENOUVELLER LE GOSSI<br>Ø<br>Ø RENOUVELLER LE GOSSI<br>Ø<br>Ø RENOUVELLER LE GOSSI<br>Ø<br>Ø<br>Ø RENOUVELLER LE GOSSI<br>Ø<br>Ø<br>Ø<br>Ø<br>Ø<br>Ø<br>Ø<br>Ø<br>Ø<br>Ø<br>Ø<br>Ø<br>Ø                                                                                                    |
|                   | RÉ-INSCRIPTION<br>RÉ-INSCRIPTION<br>B99998<br>Livio Data                | ON DUDOSSIER 8999998 DUDOSSIER 8999998 M. Livio Data                                                                                                    | ACCUEIL / ANNÉE 2020-200<br>C RENOUVELLER LE GOSSI<br>(RENOUVELLER LE GOSSI<br>(RENOUVELLER LE GO                                       |
|                   | RÉ-INSCRIPTION<br>RÉ-INSCRIPTION<br>B999998<br>Livio Data               | ON DUDOSSIER 8999998 M.Livio Data  1 Rue De La Maire 10600 Mergey  1 Rue De La Maire 10600 Mergey  1 Rue De La Maire 10600 Mer                                                                                                    | ACCUEIL / ANNÉE 2020-200<br>RENOUVELLER LE GOSSI<br>EXPIRÉ<br>Mel le 14/05/2009<br>Mel le 14/05/2009<br>Mel le 14/05/2 |
| NSCRIPTION DE LIV | RÉ-INSCRIPTION<br>RÉ-INSCRIPTION                                        | ON DU DOSSIER 8999998 DU DOSSIER 8999998 M. Livio Data Point de montée : MERGEY = FOIDERIVE Point de montée : MERGEY = FOIDERIVE Point de montée : MERGEY = FOIDERIVE Point de montée : MERGEY = FOIDERIVE inite data @outlook.com Otion Otion O                                                                                                    | ACCUEIL / ANNÉE 2020-200<br>C REMOUVELLER LE Gossi<br>Mei le 14/05/2009<br>Mei le 14/05/2009<br>M |
| NSCRIPTION DE LIV | RÉ-INSCRIPTIO<br>RÉ-INSCRIPTION                                         | ON DU DOSSIER 8999998 M. Livio Data Point de montée : MERGEY - FROIDERIVE a danée data@outlook.com Scolariné : Collège Merre Brossolette Classe : seme Type de tarif: Stil es informations ci-dessus sont correctes veuillez cliquer sur *                                                                                                    | ACCUEIL / ANNÉE 2020-202<br>C RENOUVELLER LE COSS<br>Régime : Dange par la MOPI : Son<br>Prise en charge par la MOPI : Son<br>Prise en charge par la MOPI : Son<br>Pri                                                                                                 |

|   | MES   | DOSSIERS                               |                  |      |                   | Ó       | ACCUEIL / ANNÉE         | 2021-2022 |   |      |  |
|---|-------|----------------------------------------|------------------|------|-------------------|---------|-------------------------|-----------|---|------|--|
|   | MES   | OSSIERS                                |                  |      |                   |         |                         | MENU -    |   |      |  |
|   |       | 1 > > 1-10                             | 0/1 10 •         |      |                   |         | Q Tapez votre recherche | e ici     | - | <br> |  |
|   | Photo | Dossier                                | Status           | Nom  | Date de naissance | Commune | Etablissement           | Actions   |   |      |  |
| 2 |       | 9000001 🔶<br>29 Juin 2021 16:15<br>🖉 馣 | attente paiement | Osas | 15/05/2008        | Assenay | Collège Max Hutin       |           |   |      |  |
|   |       |                                        |                  |      |                   |         |                         |           |   | V    |  |

### **Procédure du paiement** de l'abonnement en ligne

- Le dossier prêt à être réglé s'affiche en « ATTENTE DE PAIEMENT »
- Cliquez sur le numéro de dossier pour accéder au profil
- Rendez-vous sur l'onglet « CREANCES » vérifiez le montant indiqué puis cliquez sur « A REGLER »
- Après avoir et accepter les conditions générales de ventes cliquez sur « PAIMENT »
- Enfin, suivez pour la procédure de la plateforme de paiement en ligne
- Cette opération sera à renouveler pour chaque enfant

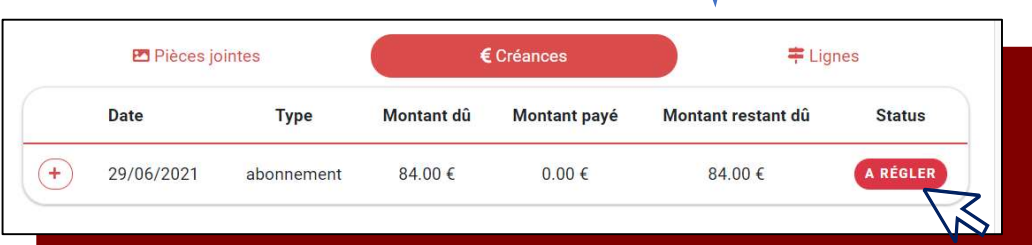

ACCUEIL / ANNÉE 2021-2022

ntenu afin de procéder a

PAIEMENT

84.00 € ontant restant dù : 84.00 é

es aux frais de trans

lons pénérale

PAYER MON TRANSPORT

CONDITIONS GÉNÉRALES DES FRAIS DE TRANSPORT SCOLAIRE TERRITORIAL

Conditions générales relatives aux frais de transpor

tant légal certifie avoir pris (document consultable et téléchargeable sur le site : Organisation du transport scolaire )

2 Les tarifs en vinueur sont des tarifs sociaux

 Les paiement est effectué à l'inscription.
 Le paiement est effectué à l'inscription.
 La délivance (inscription) au factivation de la carte (réinscription) n'est effectuée qu'après paiement de la totalité des frais. 5. Le moven de paiement sans frais privilégié est le télépaiement par carte bancaire. En cas d'empéchement ou si yous ne disposez pas de Carte bancaire. Il ent possible auprès d'un bu au de Poste. Pour toutes ques palement on espece par Mandat Compte est e services (0590 XX.XX.XX ou 0590 XX.XX.XX) 6. Les paiements par chèque et virement bancaire sont proscri

7. Le règlement est effectué en une fois

8. Le paiement est FORFAITAIRE et ne pourra faire l'objet de quelque remb changement d'affectation, grève, stage, maladie, etc.)

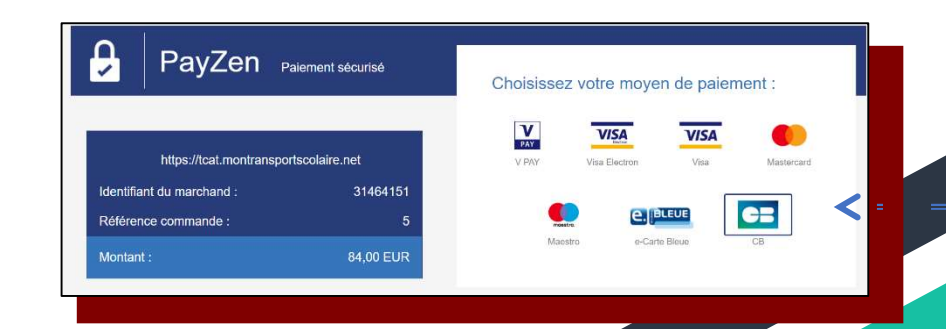

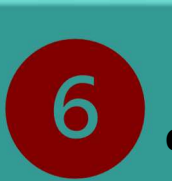

Informations complémentaires

- Vous pourrez ajouter plusieurs dossiers dans « MENU », « Ajouter un dossier »
- Des documents téléchargeables sont disponibles sur votre espace dans l'onglet « INFORMATIONS » comme le formulaire d'inscription

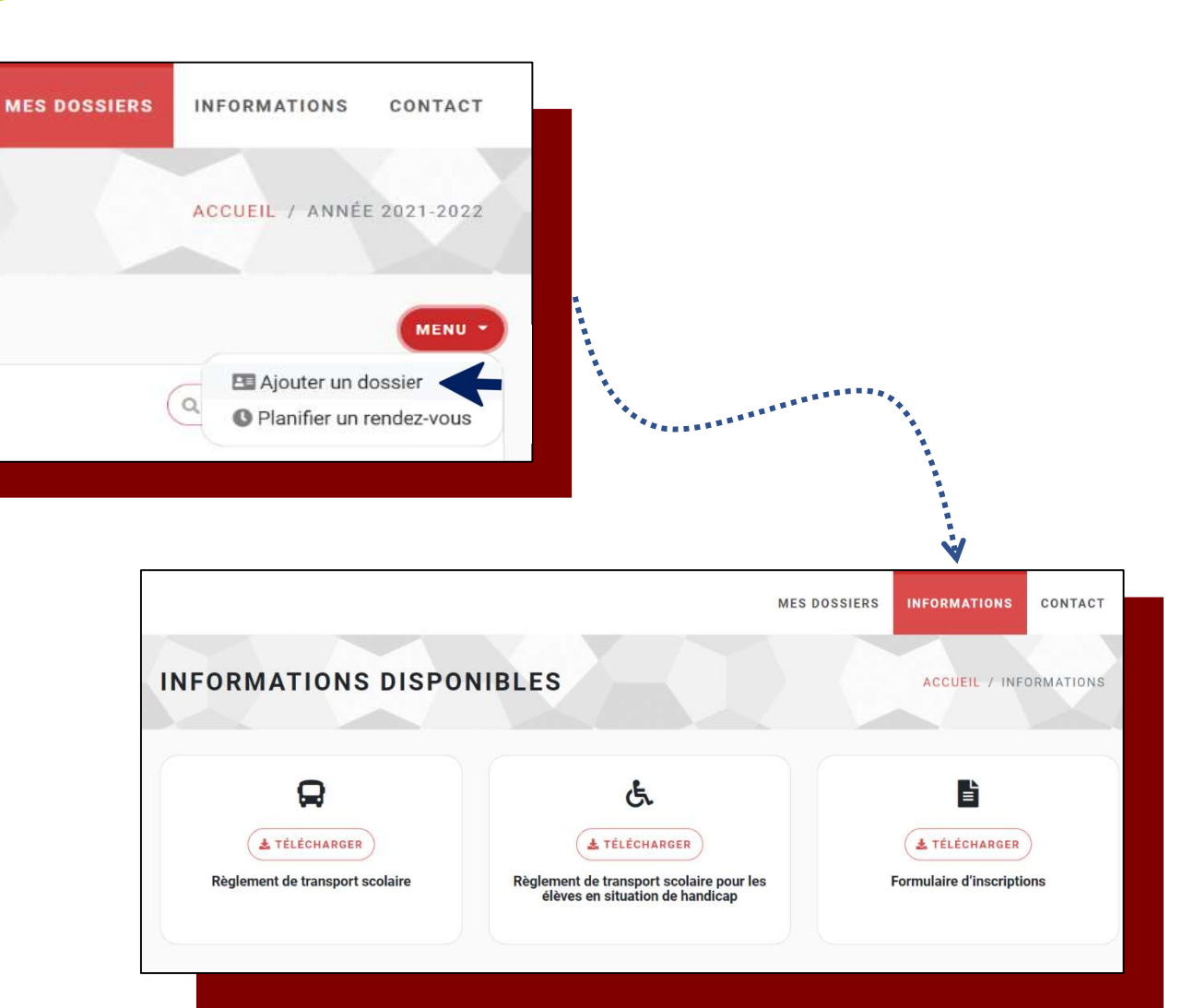